大阪MICEデスティネーション・ショーケース2018

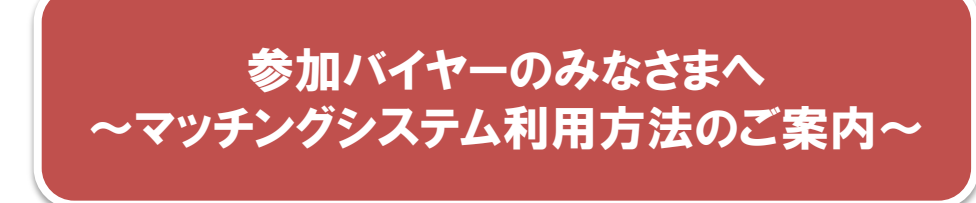

## 【 マッチング方法について 】

〇<u>バイヤー登録時に3件以上のアポイントが必要となります。</u> 商談相手が絞り切れていない場合でも、お手数ですが仮の商談先をご入力ください。 ご都合上、上記の条件が難しい場合は運営事務局まで直接お問い合わせください。

〇マッチングの希望申請はバイヤー側からのみ、受け付けております。 商談時間枠、希望する企業をリストよりお選びください。

〇希望する企業の該当枠が既に他のバイヤーからのアポイントで埋まっている場合 選択肢として表示されませんのでご了承ください。

〇<u>ご登録いただいた情報はアポイントを申請された企業へ共有をさせて頂きます。</u> あらかじめご了承の上、お申し込みいただきますようお願い致します。

〇出展企業側より、ダイレクトメールが届く場合がございます。 興味をお持ちいただけましたらMyページより追加でアポイントをお取りいただくことが可能です。

操作方法や不明点等ございましたら運営事務局までお問い合わせください。

大阪MICEデスティネーション・ショーケース2018運営事務局

株式会社日本旅行 西日本MICE営業部

担当:山本(ヤマモト)/東房(トウボウ)

TEL: 06-6342-0230

E-mail: osaka\_showcase2018@nta.co.jp

# ご利用の流れ

## ①バイヤー登録を行います。

バイヤー事前登録の入力フォームに従って必要事項 を記入して下さい。

#### 登録対象は

「すでに大阪でのMICE案件が決まっておられる方」 もしくは「ご検討中または今後ご検討予定の案件をお 持ちの方」となります。

その他、情報収集等でお越しの方は見学者ページよりお申し込みの上、ご参加ください。

| ♀ 1.参加申込                     | 2.申込内容の確認 3.参加申込完了                                            |  |
|------------------------------|---------------------------------------------------------------|--|
| を入力してください。<br>[確認]ボタンをクリックして | こください。                                                        |  |
|                              |                                                               |  |
| 代表者(参加者)                     | 1)ご勤務先                                                        |  |
| ご勤務先                         |                                                               |  |
| 部署 (任意)                      |                                                               |  |
| 業種                           | <ul> <li>         、大学関係         <ul> <li></li></ul></li></ul> |  |
| 郵便番号                         | (半角英数字と八イフン 例:123-4567)                                       |  |
| 都道府県                         | 選択してください 🔹                                                    |  |
| 市区町村                         | (例:大阪府大阪市〇〇区〇丁目)                                              |  |
| 番地                           | (例 : ○○ - ○○)                                                 |  |
| 建物等 <mark>(任意)</mark>        | (例:ムムビル5階)                                                    |  |
| 代表者(参加者)                     | 1)                                                            |  |
| 氏名                           | 姓: 名:                                                         |  |
| 役職 (任意)                      |                                                               |  |
| 電話番号                         | (半角数字とハイフン 例:06-1234-5678)                                    |  |
| メールアドレス                      | (半角英数字と記号)                                                    |  |
| MICEナイトの参加                   | ○参加 ●不参加 ※ MICEナイトは2名までご参加いただけます。                             |  |
| 大阪府内視察ツアーの参加                 | ○ 参加する ● 参加しない<br>※詳細は こちら ♂                                  |  |
| 参加者2 催意                      |                                                               |  |
| 氏名                           | 姓: 名:                                                         |  |
|                              |                                                               |  |

### 2 商談会の予約を行います。 (マッチング)

バイヤー登録画面下部に「商談会予約」の項目が あります。

ここをクリックすると、この時間枠でアポイント可能 な「出展セラー」が表示されますので、アポイントを 申し込む「出展セラー」を選択して、「決定」ボタンを クリックしてください。

※出展セラーはMICE分野で絞り込んで確認をす ることが可能です。 ※参加バイヤーとして登録完了するには3件以上

の商談予約が必須です。

### ③登録を完了します。

全ての記入が終わったら「確認」ボタンを押し登録を 完了させます。

※エラーの出ている箇所がある場合赤く表示されま す。すべてのエラーが解消されるまで登録は完了し ません。

※登録完了後、自動返信メールにて登録番号をご 案内します。登録内容やマッチングの追加・修正の 際に入力して下さい。

| 日時                 | 選択   | 出展者  |               |
|--------------------|------|------|---------------|
| 12月6日 13:00~13:25  | 選択する |      |               |
| 12756日 13:30~13:55 | 選択する |      |               |
| 12月6日 14:00~14:25  | 選択する |      |               |
| 12月6日 14:30~14:55  | 選択する |      |               |
| 12月6日 15:30~15:55  | 選択する |      |               |
| 12月6日 16:00~16:25  | 選択する |      |               |
| 12月6日 16:30~16:55  | 選択する |      |               |
| 12月6日 17:00~17:25  | 選択する |      |               |
| Mvページログ            | 17   |      |               |
| パスワード (設定)         |      |      | (半角英数字・4~8文字) |
| バスワード (再)          |      |      | ※再度、入力してください。 |
|                    |      |      |               |
|                    |      |      |               |
|                    |      | ✓ 確認 |               |

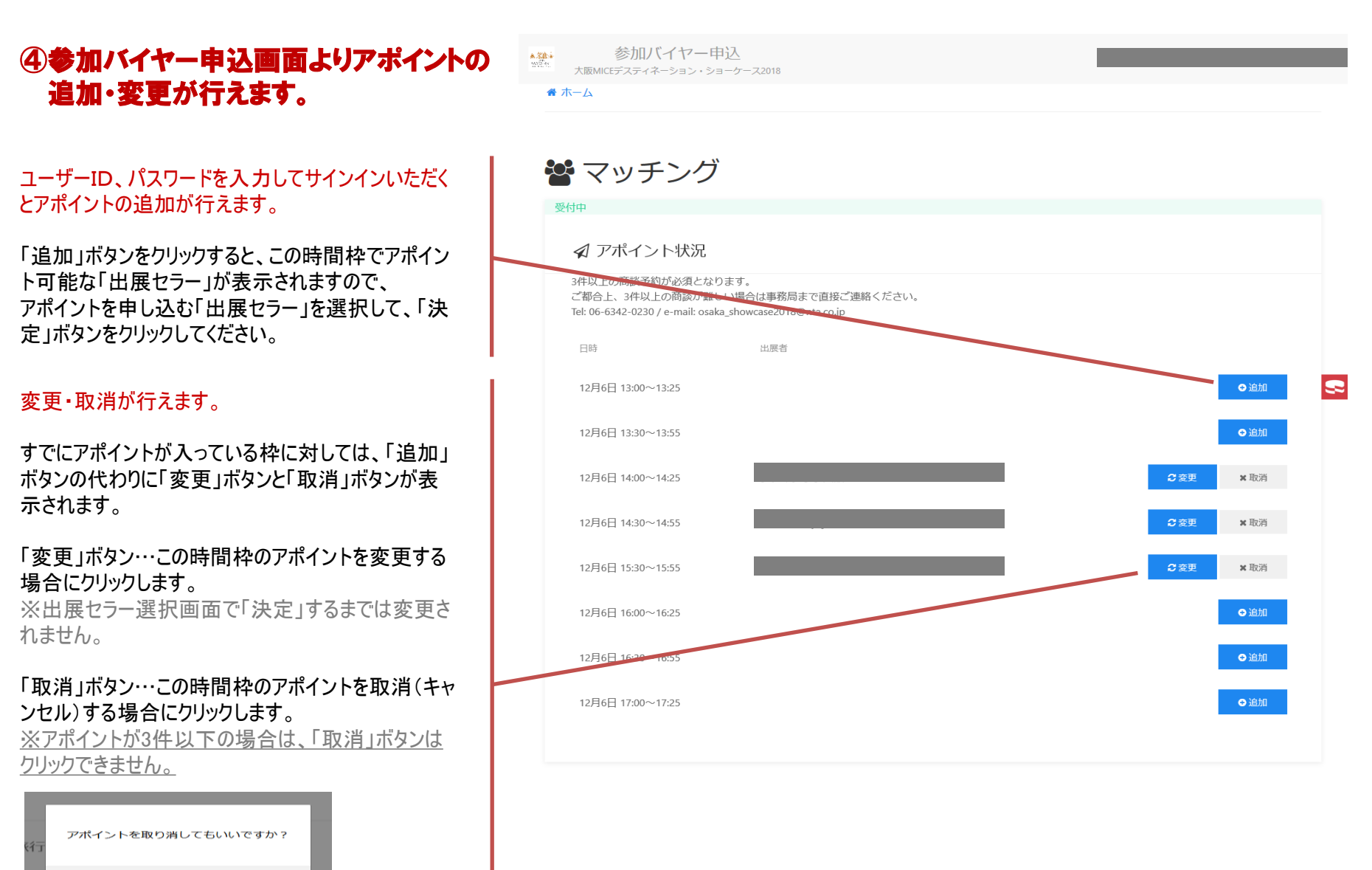

※取消確認でOKを押すまでは取消(キャンセル)されません。

キャンセル

OK